# K875 User Manual

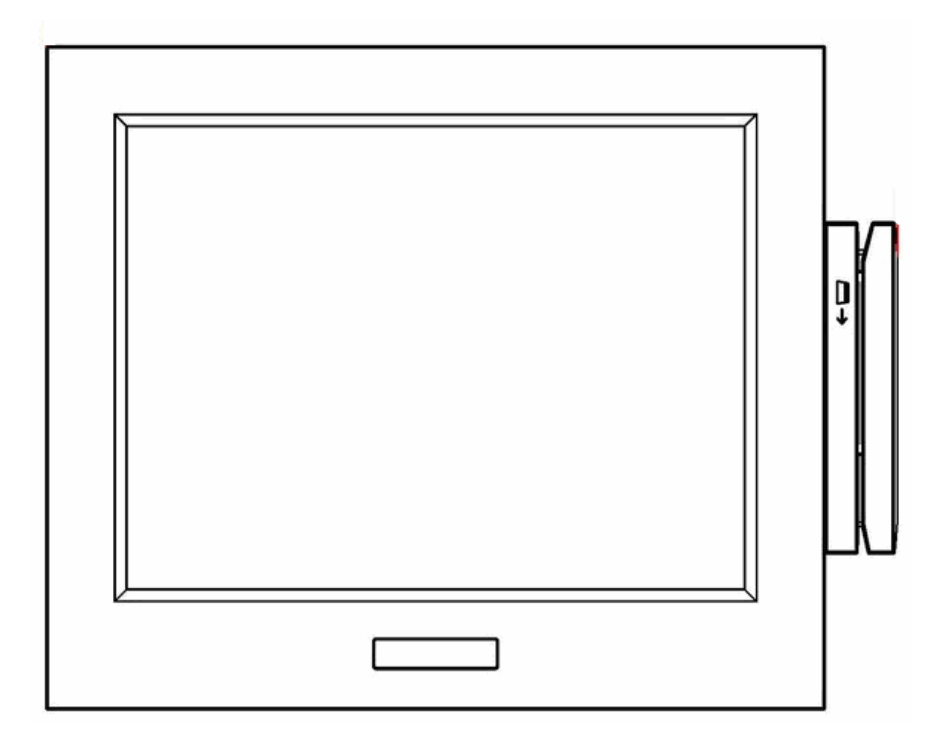

2006 November V1.1

# Safety

### IMPORTANT SAFETY INSTRUCTIONS

- •Read these instructions carefully. Keep these instructions for future reference.
- •Follow all warnings and instructions marked on the product.
- •Do not use this product near water.
- •Do not place this product on an unstable cart, stand, or table. The product may fall, causing serious damage to the product.
- Slots and openings in the cabinet and the back or bottom are provided for ventilation; to ensure reliable operation of the product and to protect it from overheating, these openings must not be blocked or covered. The openings should never be blocked by placing the product on a bed, sofa, rug, or other similar surface. This product should never be placed near or over a radiator or heat register, or in a built-in installation unless proper ventilation is provided.
- This product should be operated from the type of power indicated on the marking label. If you are not sure of the type of power available, consult your dealer or local power company.
- •Do not allow anything to rest on the power cord. Do not locate this product where persons will walk on the cord.
- •Never push objects of any kind into this product through cabinet slots as they may touch dangerous voltage points or short out parts that could result in a fire or electric shock. Never spill liquid of any kind on the product.
- The socket outlet should be installed near the equipment and should be easily accessible.

### PSE Mark

This device complies with the PSE rules. Operation is subject to the following two conditions: This device may not cause harmful interference.

This device must accept any interference received, including interference that may cause undesired operation.

### **Caution on Lithium Batteries**

Danger will explosion if battery is incorrectly replaced. Replace only with the same or equivalent type recommended by the manufacturer. Dispose of used batteries according to the manufacturer's instructions.

# Table of Contents

| Safety                                    | 2  |
|-------------------------------------------|----|
| 1. Accessories                            | 4  |
| 2. Components                             | 4  |
| 2.1. Front View                           | 4  |
| 2.2. Rear View                            | 5  |
| 2.3. Button Cover View                    | 5  |
| 2.4. I/O Function                         | 6  |
| 3. Specification                          | 6  |
| 4. Installing External Devices            | 8  |
| 4.1. Wall Mount Kit                       | 8  |
| 4.2. MSR                                  | 10 |
| 5. Jumper Setting                         | 11 |
| 5.1. Main Board Jumper Setting            | 11 |
| 6. Driver Installation                    | 13 |
| 6.1. Driver List                          | 13 |
| 6.2. USB 2.0 Driver Installation          | 14 |
| 6.3. VGA Driver Installation              | 17 |
| 6.4. Resistive Touch Driver Installation  | 19 |
| 6.5. SAW Touch Driver Installation        | 23 |
| 6.6. Audio Driver Installation            | 25 |
| 6.7. LAN Driver Installation              | 27 |
| 6.8. Intel (R) PROSet Driver Installation | 28 |
| 7. BIOS Updating Procedure                | 29 |
| 8. Default BIOS Setting                   | 31 |

# 1. Accessories

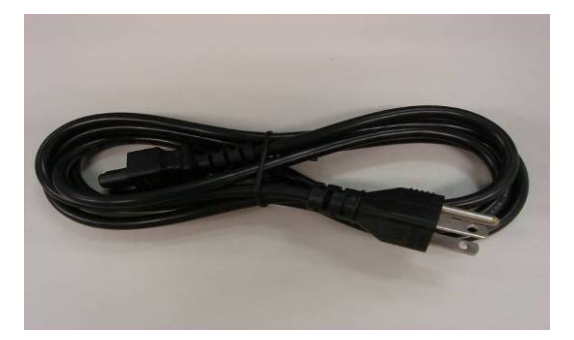

a. Power Cord (1)

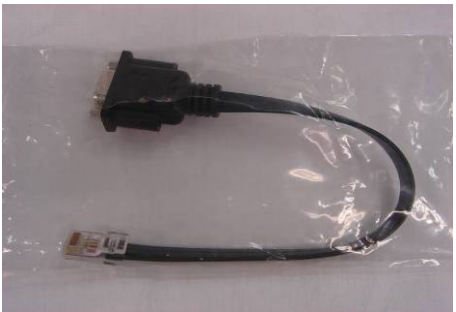

b. RJ45-DB9 Converter Cable (4)

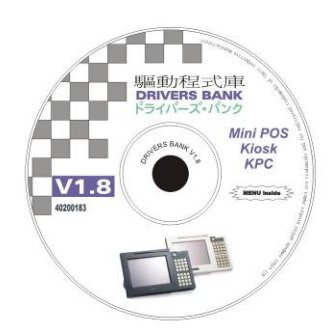

c. Driver CD (1)

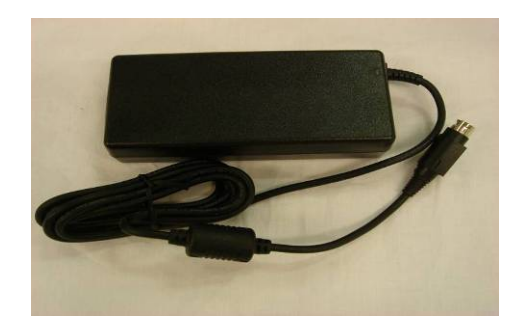

d. Power Brick (1)

# 2. Components

## 2.1. Front View

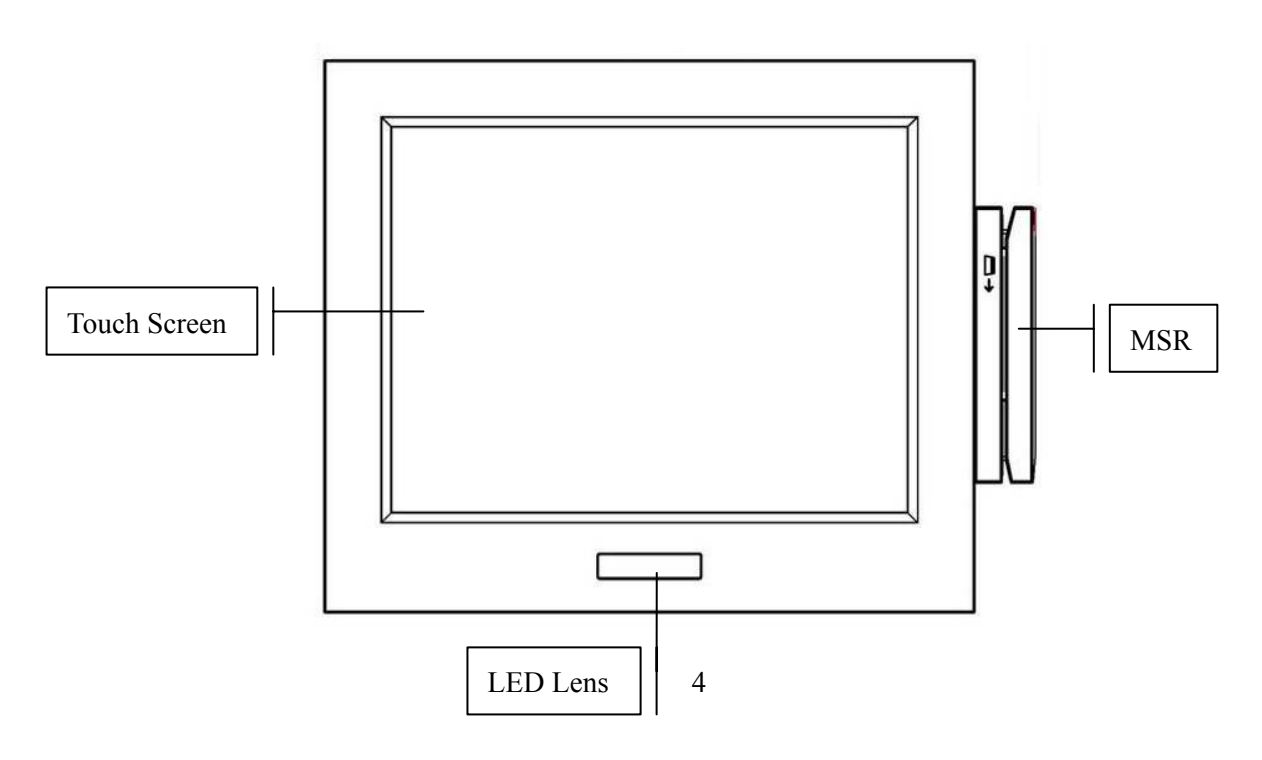

### 2.2. Rear View

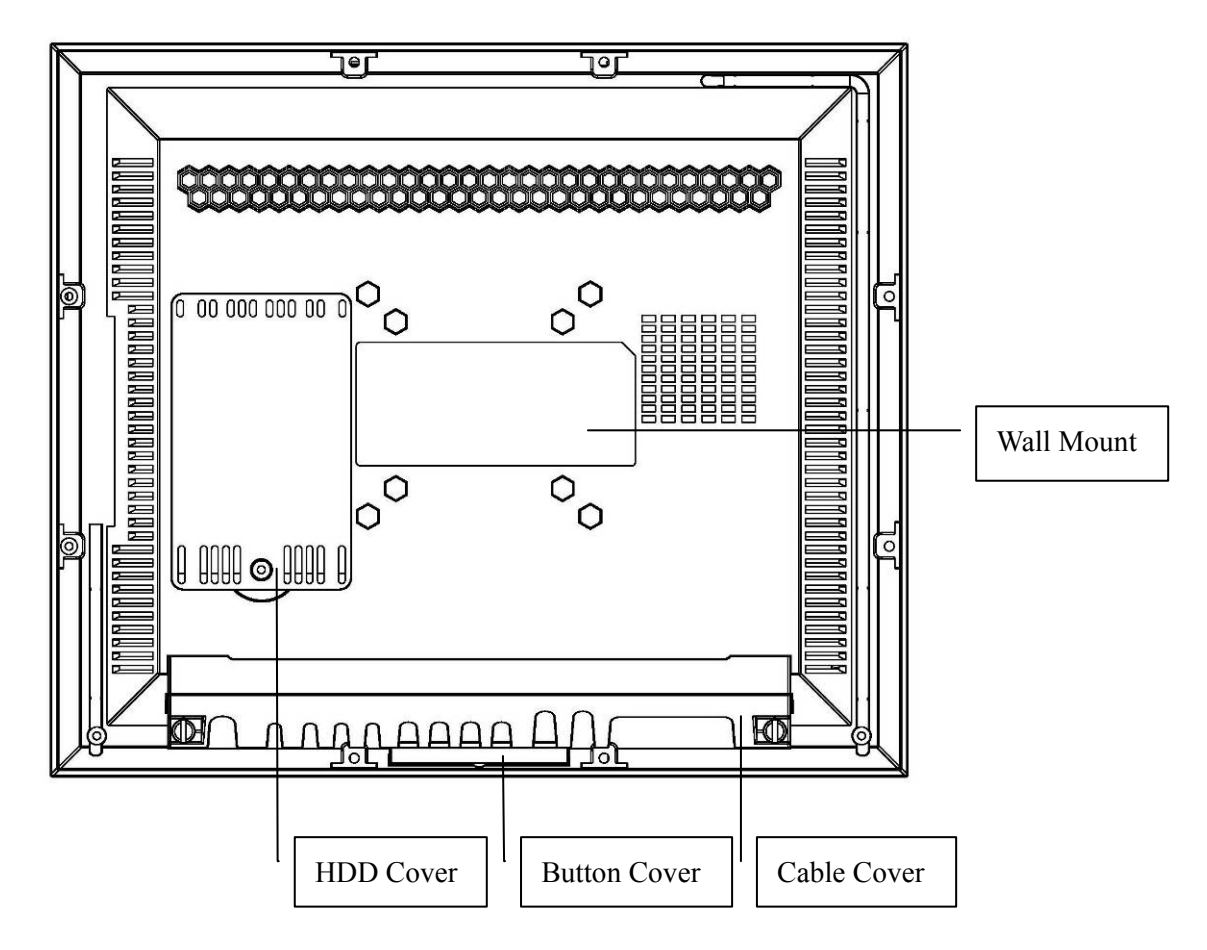

2.3. Button Cover View

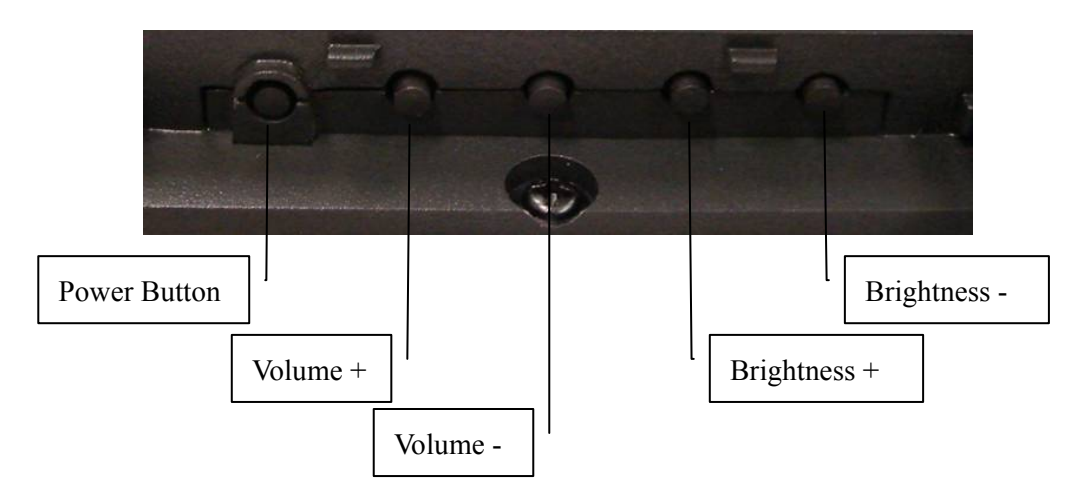

# 2.4. I/O Function

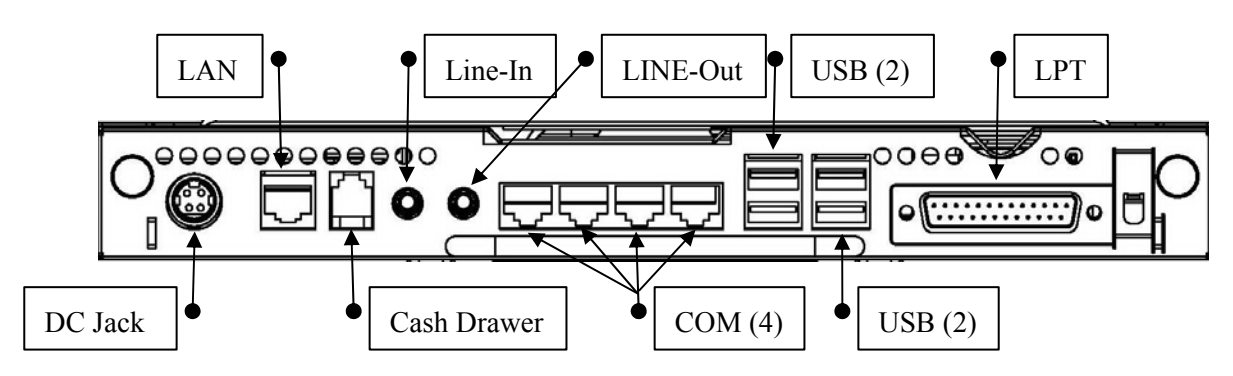

# 3. Specification

| System             | K875                                                     |  |
|--------------------|----------------------------------------------------------|--|
| Mainboard          | B78                                                      |  |
| CPU Support        | Intel Celeron M1.3GHz; Pentium M1.8GHz;                  |  |
| Chipset            | Intel 852GM and ICH4 FSB 400Mhz                          |  |
| System Memory      | 2 x DDR SO-DIMM sockets, up to 2GB                       |  |
| Graphic Memory     | Shared system memory 8~64MB                              |  |
| BIOS               | Phoenix Award BIOS                                       |  |
| LCD Touch Panel    |                                                          |  |
| LCD Size           | 15" TFT LCD                                              |  |
| Brightness         | <b>350 cd</b> /m <sup>2</sup>                            |  |
| Maximal Resolution | 1024 x 768                                               |  |
| Touch Screen Type  | Resistive type, SAW type optional                        |  |
| Storage            |                                                          |  |
| HDD                | 2.5" Slim HDD bay                                        |  |
| Flash Memory       | Optional C.F. slot (either one option between HDD and CF |  |
|                    | card)                                                    |  |
| Expansion          |                                                          |  |
| Mini-PCI Socket    | 1 x mini-PCI slot                                        |  |
| Wireless LAN       |                                                          |  |
| WLAN module        | Optional mini-PCI wireless LAN module support up to IEEE |  |
|                    | 802.11 a/b/g                                             |  |
| Antenna            | Main & Auxiliary                                         |  |
| External I/O Ports |                                                          |  |

| USB                       | 4 ports (V2.0)                                                                              |  |  |
|---------------------------|---------------------------------------------------------------------------------------------|--|--|
| Serial / COM              | 4 x COM ports RJ-45 connectors (COM1 standard RS-232;                                       |  |  |
|                           | COM2 RS232/422/485 selectable by jumper; COM3 &                                             |  |  |
|                           | COM4 pin 9 with 5V or 12V power by jumper)                                                  |  |  |
| Parallel                  | 1 x D-sub 25-pin connector                                                                  |  |  |
| LAN (10/100)              | 1 x RJ45                                                                                    |  |  |
| Cash Drawer               | 1 x RJ-11 (12V or 24V)                                                                      |  |  |
| DC Jack                   | 1 x DC Jack Latch type                                                                      |  |  |
| Audio Jack                | 1 x Line-out, 1 x Line-in                                                                   |  |  |
| Speaker                   |                                                                                             |  |  |
| Speaker                   | Integrated 2 x 2W speaker                                                                   |  |  |
| Internal Interface        |                                                                                             |  |  |
| USB                       | 2                                                                                           |  |  |
| СОМ                       | 2                                                                                           |  |  |
| 2 nd VGA                  | 10-pin (2 x 5) header for CRT                                                               |  |  |
| Control/Indicator         |                                                                                             |  |  |
| Power Button              | 1                                                                                           |  |  |
| Indicator LED             | 1 x power LED                                                                               |  |  |
| IrDA                      | 1                                                                                           |  |  |
| Motion Sensor             | 1                                                                                           |  |  |
| Volume Control Button     | Up & Down                                                                                   |  |  |
| Brightness Control Button | Up & Down                                                                                   |  |  |
| Power                     |                                                                                             |  |  |
| Power Adapter             | External DC 19V, 90W                                                                        |  |  |
| Peripherals               |                                                                                             |  |  |
| MSR                       | Side mount ISO 3-tracks or JIS I&II module (Optional)                                       |  |  |
| Scanner                   | Laser scanner (Optional)                                                                    |  |  |
| Web CAM                   | 1.3M Pixel web camera module (Optional)                                                     |  |  |
| Environment               |                                                                                             |  |  |
| EMC & Safety              | FCC, Class A, CE, LVD                                                                       |  |  |
| Operating Temperature     | $0^{\circ}$ C ~ $40^{\circ}$ C ( $32^{\circ}$ F ~ $104^{\circ}$ F)                          |  |  |
| Storage                   | $-20^{\circ}\text{C} \sim 60^{\circ}\text{C} (-4^{\circ}\text{F} \sim 140^{\circ}\text{F})$ |  |  |
| Operating Humidity        | 5% - 95% RH non condensing                                                                  |  |  |
| Storage Humidity          | 5% - 95% RH non condensing                                                                  |  |  |

| Dust & Water Resistance | NEMA 3 / IP55 (Front Bezel)                  |
|-------------------------|----------------------------------------------|
| Dimensions (W x D x H)  | 386 x 330 x 65 mm / 15.2" x 13" x 2.6"       |
| Weight                  | 5.1kg / 11lbs                                |
| Mounting                | 75 mm x 75 mm & 100 mm x 100mm Standard VESA |
|                         | mounting holes                               |
| OS Support              | WinXP Pro, Xpe, WEPOS, Windows NT 4.0 / 2000 |

• This specification is subject to change without prior notice.

# 4. Installing External Devices

### 4.1. Wall Mount Kit

1. Put the wall mount kit bracket on the rear bezel. Tighten the screws (4).

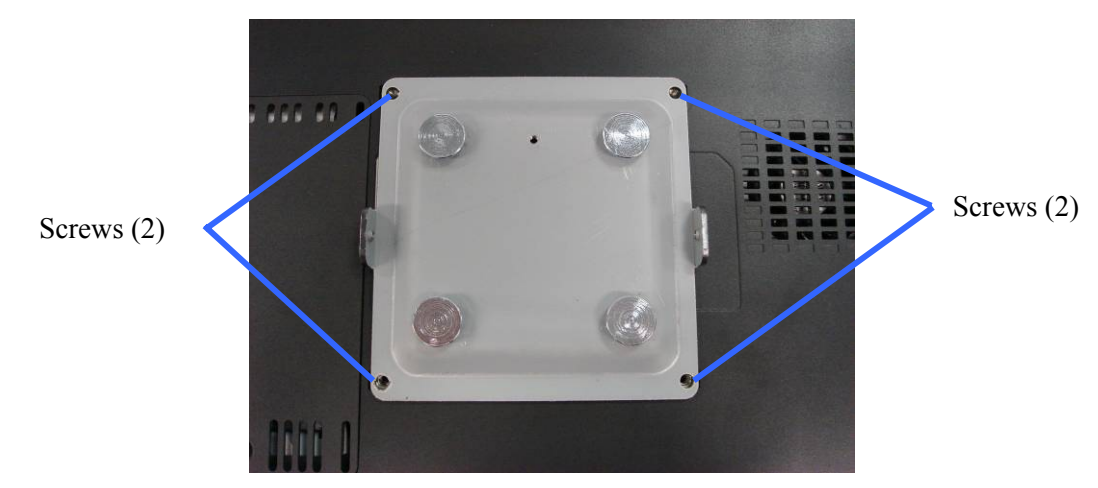

2. Tighten the screws (4) of the wall mount kit holder on the wall.

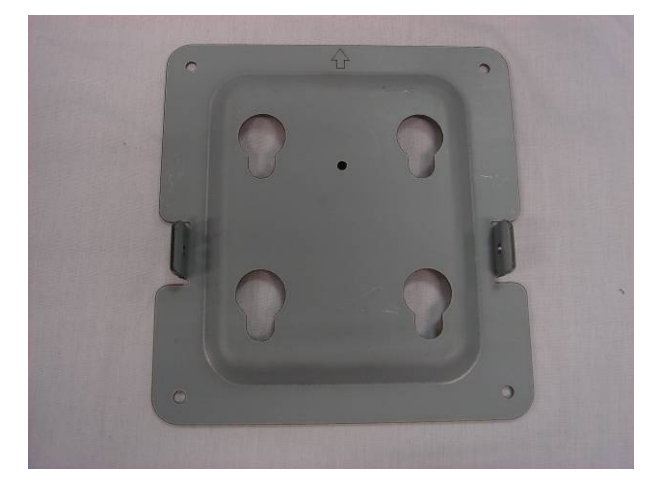

3. Hang the system on the wall mount kit holder.

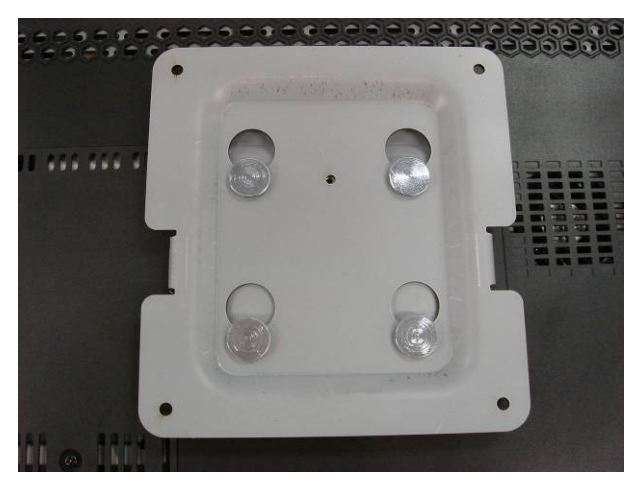

4. Tighten the screw (2).

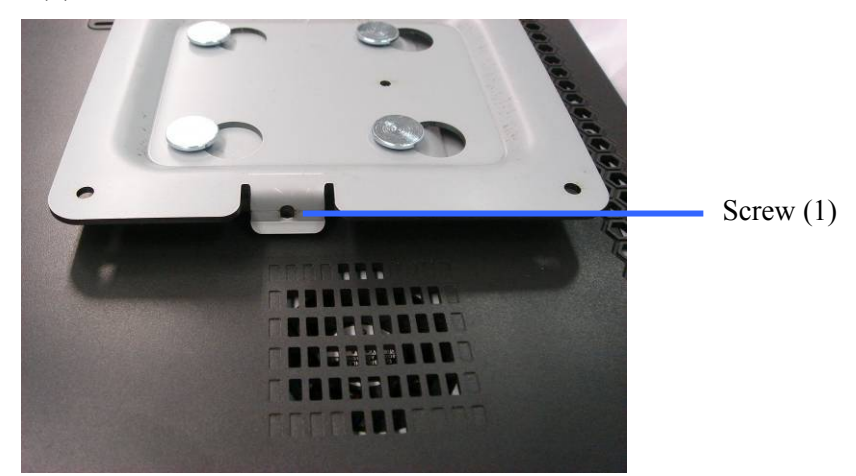

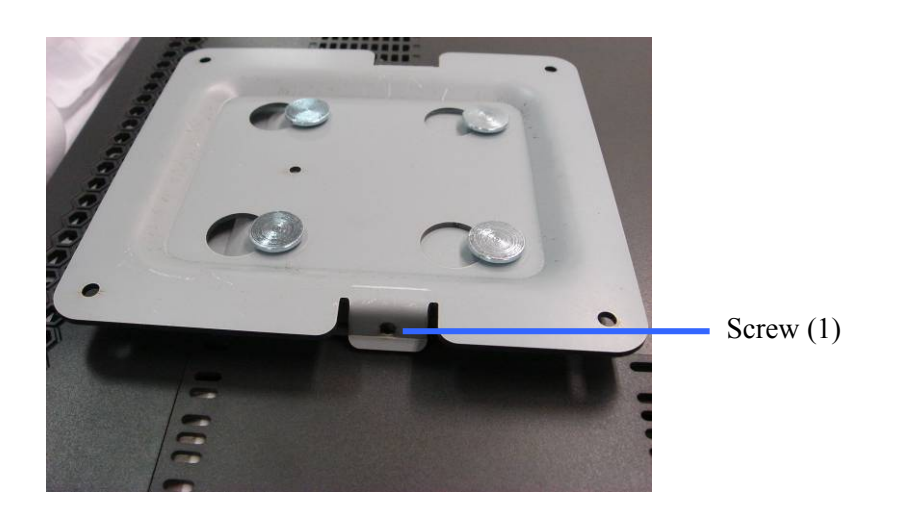

# 4.2. MSR

1. Remove the screws (3).

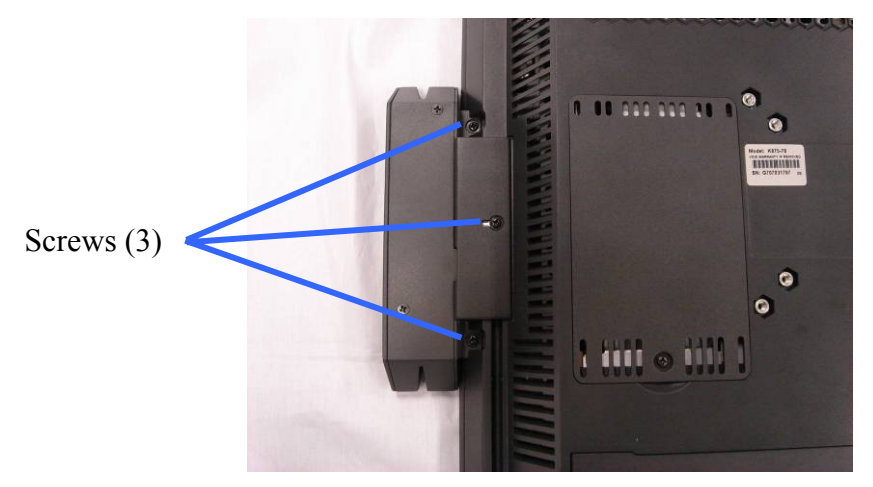

2. Slide the MSR cover out and disconnect the cable (1).

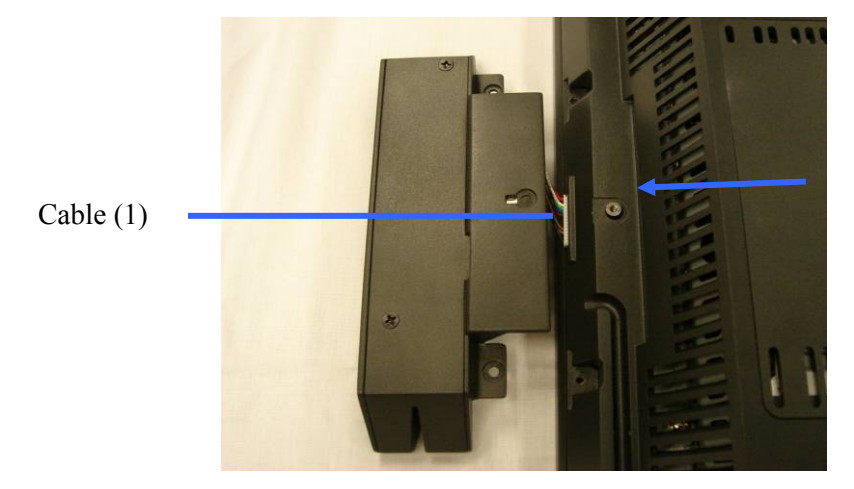

## 5. Jumper Setting

### 5.1. Main Board Jumper Setting

### 1. CMOS Operation Mode

| Function    | JP8  |
|-------------|------|
| CMOS Normal | ⊚N/C |
| CMOS Reset  | 1-2  |

To clear the CMOS:

- 1) Remove AC power from the unit.
- 2) Open the cabinet.
- 3) Change the JP8 jumper setting from N/C to 1-2.
- 4) Wait 1 minute.
- 5) Change the JP8 jumper setting back to N/C.
- 6) Close the cabinet.
- 7) Apply AC power and continue.

### 2. Power Mode Setting

| Function  | JP6  |  |
|-----------|------|--|
| ATX Power | ©N/C |  |
| AT Power  | 1-2  |  |

### 3. Cash Drawer Power Setting

| Voltage       | JP4  |
|---------------|------|
| +12V          | ©1-2 |
| Not available | 3-4  |
| +24V          | 5-6  |

### 4. COM3 – 4 Power Setting

| Function        | JP3          |
|-----------------|--------------|
| COM3 PIN10_RI   | ©1-2         |
| COM3 PIN10_+5V  | 3-4          |
| COM3 PIN10_+12V | 5-6          |
| COM4 PIN10_RI   | <b>©</b> 7-8 |
| COM4 PIN10_+5V  | 9-10         |
| COM4 PIN10_+12V | 11-12        |

### 5. Card Reader Setting

| Function   | Oucking | On Board |
|------------|---------|----------|
| JP11 (1-2) | N/C     | 1-2      |
| JP11 (3-4) | N/C     | 3-4      |

### 6. LCD ID Setting

| Panel  | Resolution  | LVDS |         |       | JP7   | ,     |       |
|--------|-------------|------|---------|-------|-------|-------|-------|
| Number |             | Bits | Channel | 1-2   | 3-4   | 5-6   | 7-8   |
| 0      | 640 x 480   | 18   | Single  | SHORT | SHORT | SHORT | SHORT |
| 1      | 800 x 600   | 18   | Single  | SHORT | SHORT | SHORT | OPEN  |
| 2      | 1024 x 768  | 18   | Single  | SHORT | SHORT | OPEN  | SHORT |
| 3      | 1280 x 1024 | 24   | Dual    | SHORT | SHORT | OPEN  | OPEN  |
| 4      | 1024 x 768  | 24   | Single  | SHORT | OPEN  | SHORT | SHORT |
| 5      | 800 x 600   | 24   | Single  | SHORT | OPEN  | SHORT | OPEN  |

| Function     | RS232 | RS485 | RS422 |
|--------------|-------|-------|-------|
| JP9 (1-2)    | V     |       |       |
| JP9 (3-4)    | V     |       |       |
| JP9 (4-6)    |       | V     |       |
| JP9 (5-7)    | V     |       |       |
| JP9 (7-8)    |       | V     |       |
| JP9 (9-10)   |       |       | V     |
| JP10 (1-2)   | V     |       |       |
| JP10 (3-4)   |       | V     |       |
| JP10 (5-6)   |       |       | V     |
| JP10 (7-8)   |       |       | V     |
| JP10 (9-10)  |       |       | V     |
| JP10 (11-12) |       |       | V     |

### 7. COM2 RS232 / 485 / 422 Setting

Note: OPEN SHORT

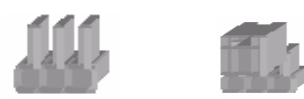

# 6. Driver Installation

# 6.1. Driver List

| Folder/File                                        | File Description        |
|----------------------------------------------------|-------------------------|
| <cd>:\COMMON\INTEL\USB 20</cd>                     | USB 2.0 Driver          |
| <cd>:\COMMON\INTEL\VGA\i85x</cd>                   | VGA Driver              |
| <cd>:\COMMON\Elo_Touch</cd>                        | SAW Touch Driver        |
| <cd>COMMON\POS_Touch</cd>                          | Resistive Touch Driver  |
| <cd>:\COMMON\Ac97_codec\Realtek\AL</cd>            | Audio Driver            |
| C202A                                              |                         |
| <pre><cd>:\COMMON\Lan_driver\R8139_810x</cd></pre> | 10/100Mb LAN Driver     |
| <cd>:\COMMON\Wireless_LAN\802.11g\I</cd>           | Intel (R) PROSet Driver |
| ntel\Win2K_XP                                      |                         |

-The following procedures are for Windows 2000/XP, other platforms are similar.

## 6.2. USB 2.0 Driver Installation

### **OS** Requirements

| OS                     | USB 2.0 requirements                                                                                                    |
|------------------------|----------------------------------------------------------------------------------------------------|
| Windows<br>XP          | USB 2.0 drivers are provided in <u>Service Pack 1</u> (SP1) for Windows XP, which is available through <u>Windows Update</u> .                                                                                                    |
| Windows<br>2000        | USB 2.0 drivers are available through <u>Windows Update</u> or Service Pack 4.                                                                                                    |
| Windows<br>98SE/Me     | USB 2.0 drivers are available on the Intel developer site.                                                                                                    |
| Windows 98<br>(Retail) | Developers and OEMs should contact <u>Orange Ware</u> . For end-users, if your device does not ship with Windows 98 drivers, contact your device or system manufacturer. If USB 2.0 drivers are not available, your device will operate at USB 1.1 speeds |
| Linux                  | USB 2.0 support is available in <u>kernel 2.4.19</u> or later development kernels, or in the 2.4.19 or later production kernel. <u>More information</u> .                                                                                                 |

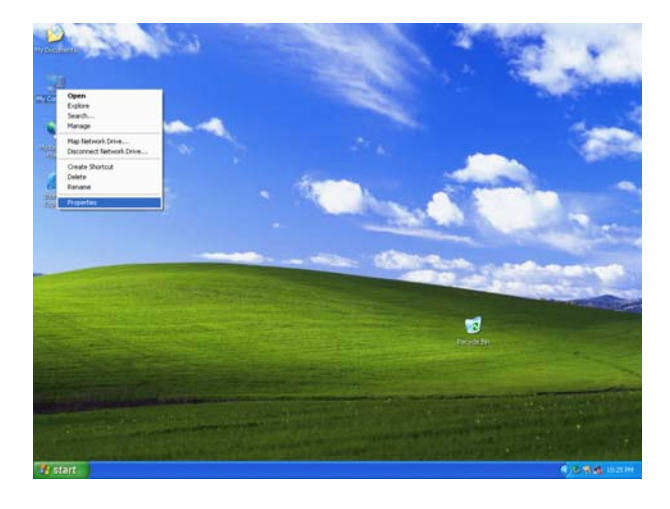

a. Right click My Computer on the windows desktop and select "properties"

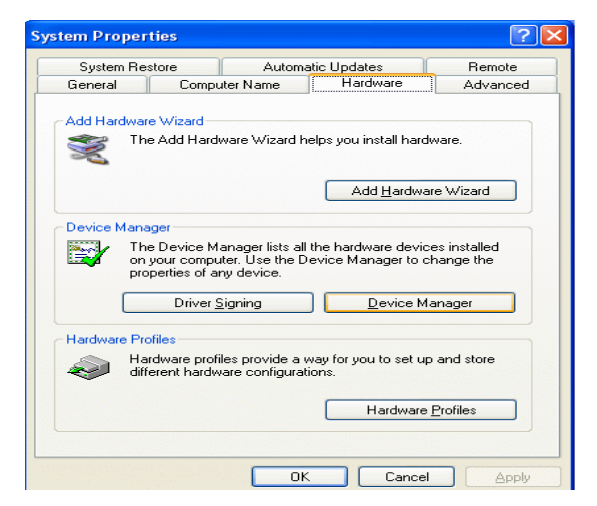

b. Select "Hardware"→ "Device Manager" on system properties.

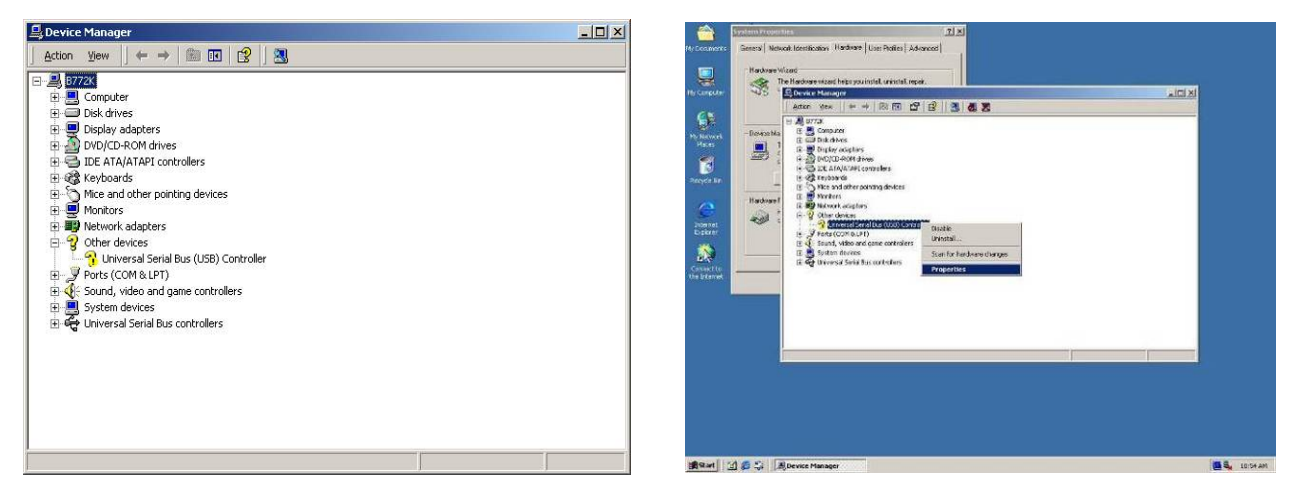

c. Select "Other Devices" → "Universal Serial Bus (USB) Controller" → "Properties" on Device Manager.

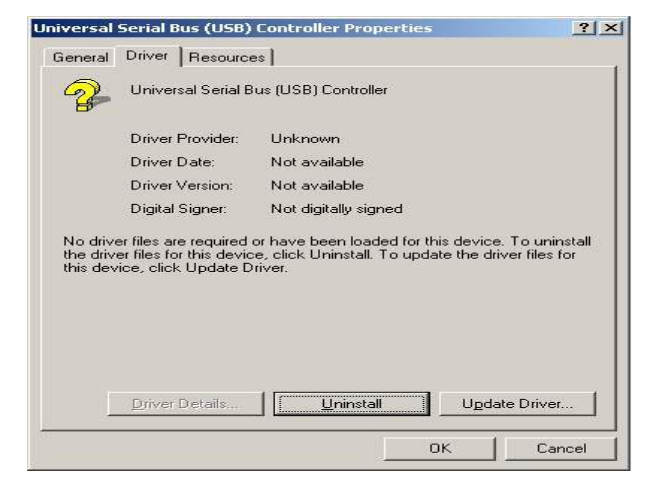

d. Select "Device"  $\rightarrow$  "Update Driver...".

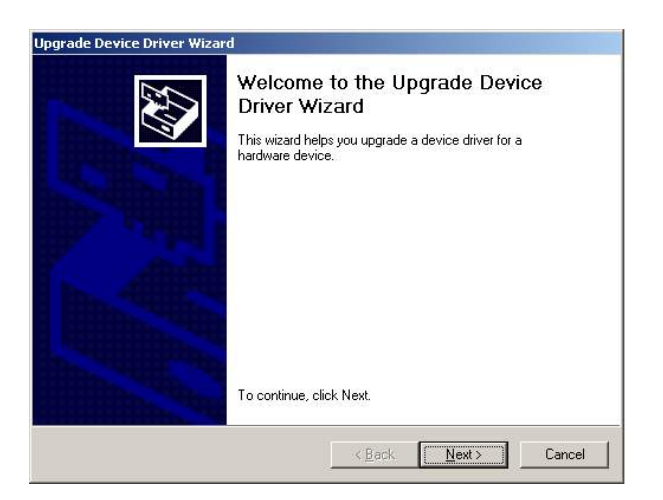

e. Click the "Next" button on the welcome window.

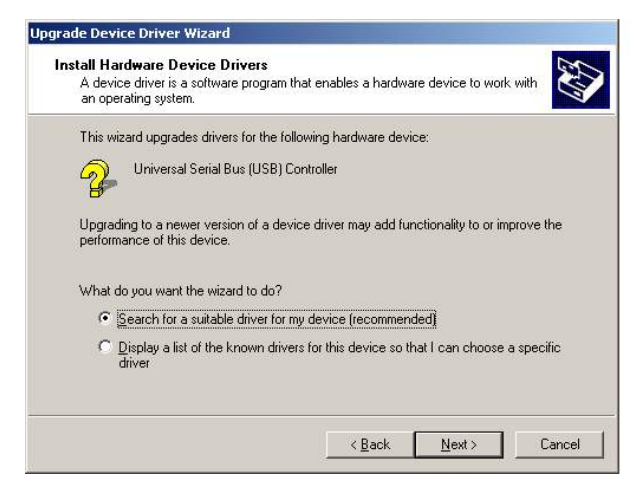

f. Select "Search for a suitable..." and click the "Next" button on the Install Hardware Device Drivers window.

| Upgrade | Device Driver Wizard                                                                       | x      |
|---------|--------------------------------------------------------------------------------------------|--------|
|         | Insert the manufacturer's installation disk into the drive<br>selected, and then click OK. | ОК     |
|         |                                                                                            | Cancel |
|         | Copy manufacturer's files from:                                                            |        |
|         | F:\Common\INTEL\USB20\Win2K                                                                | Browse |
| 15      |                                                                                            |        |

h. Press "Browse" to select driver and then click the "OK" button to next page.

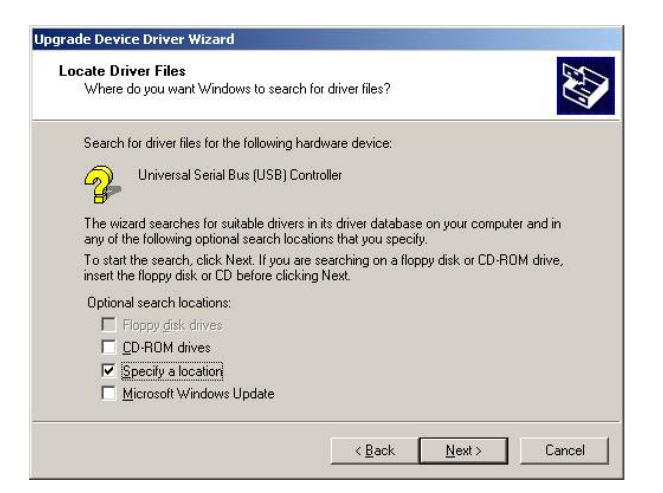

 g. Select "Specify a location" and click the "Next" button on the Locate Driver Files window.

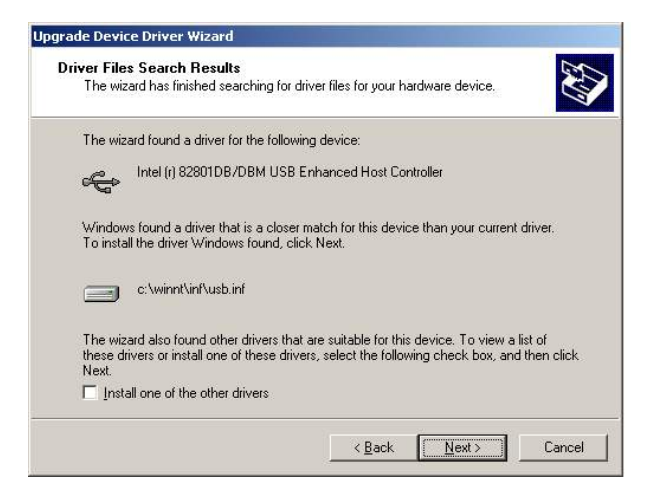

i. Click the "Next" button on Driver Files Search Results window.

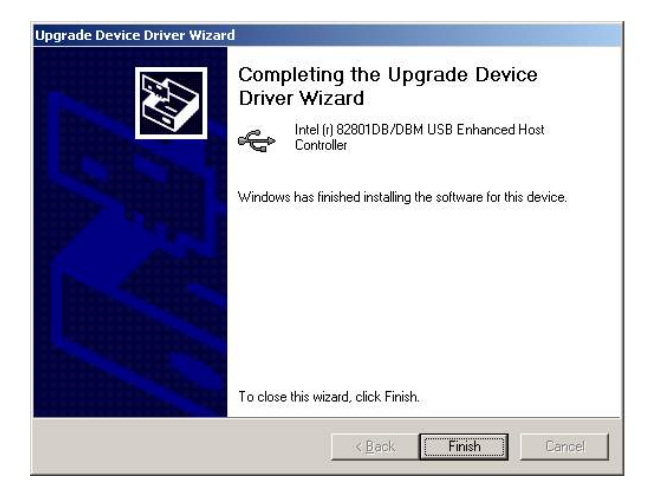

j. Click the "Finish" button to complete this process.

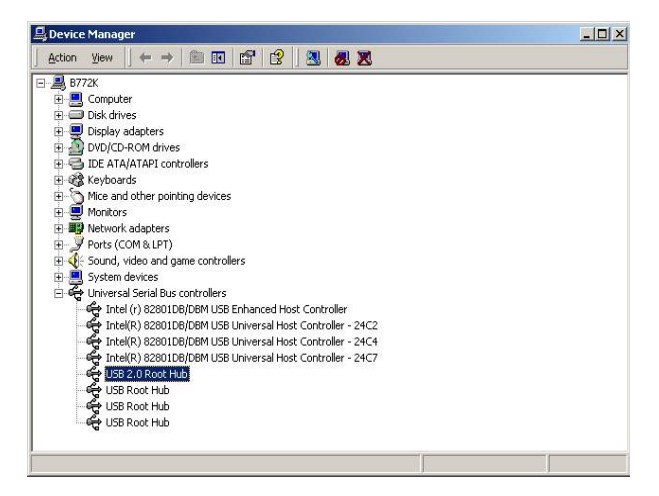

k. Finished.

# 6.3. VGA Driver Installation

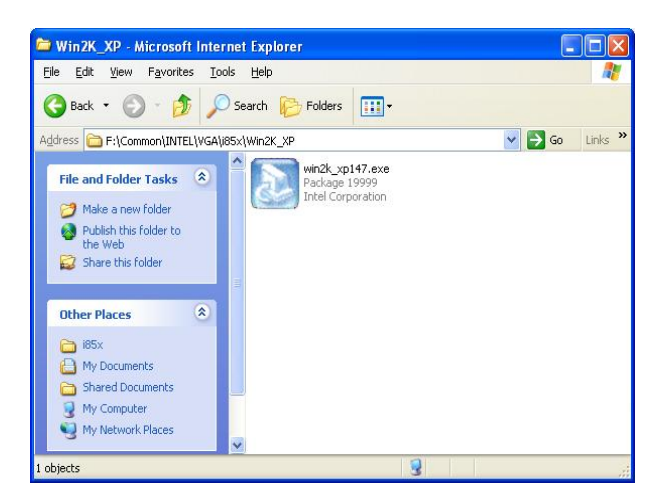

a. Double click "win2k\_xp147" on the My Computer window.

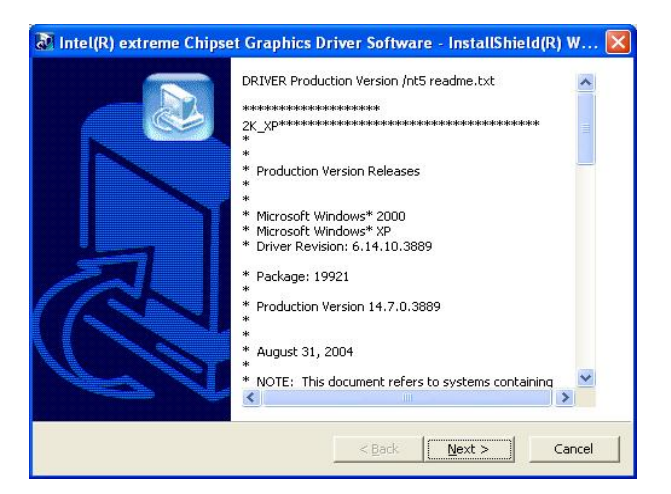

b. Click the "Next" button on the Welcome window.

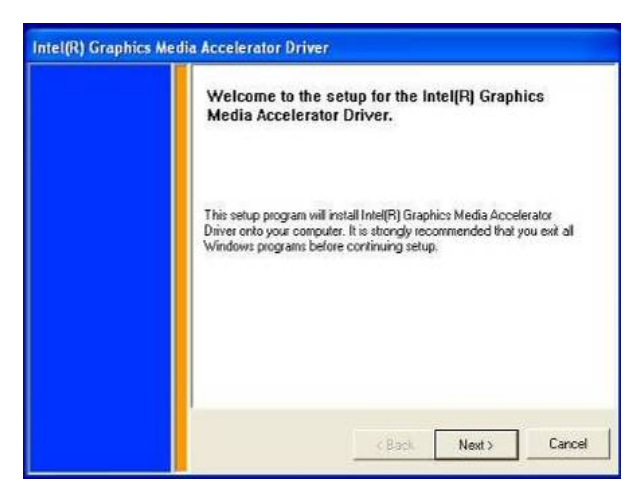

c. Click the "Next" button on the Welcome window.

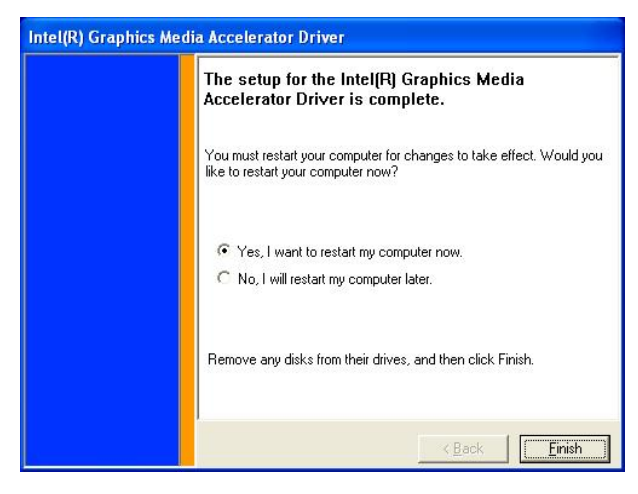

e. Click the "Finish" button and restart your system.

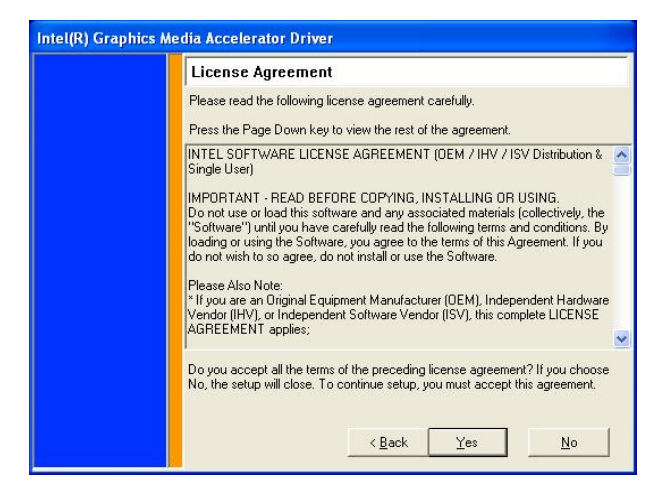

d. Click the "Yes" button on the License Agreement window.

### 6.4. Resistive Touch Driver Installation

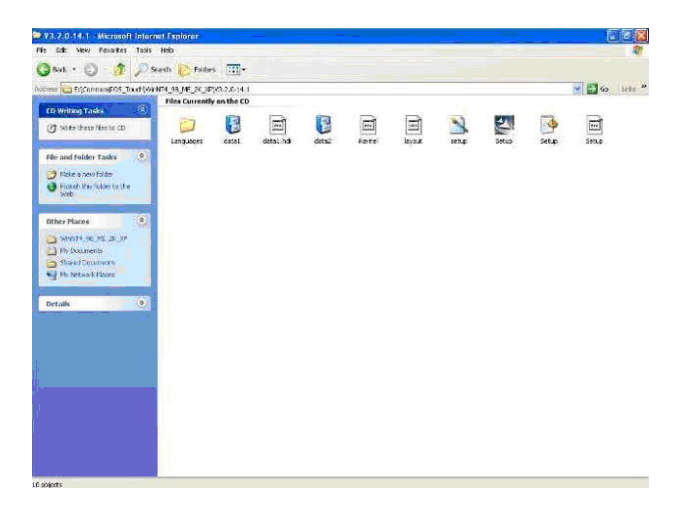

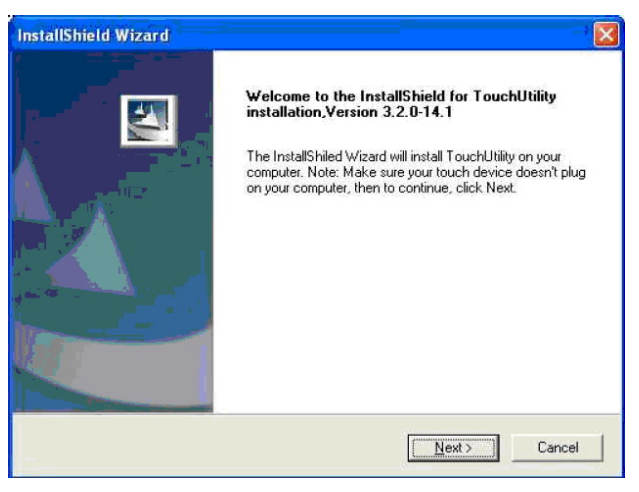

- a. Double click "Setup" on the My Computer
- b. Click the "OK" button on the Welcome window.

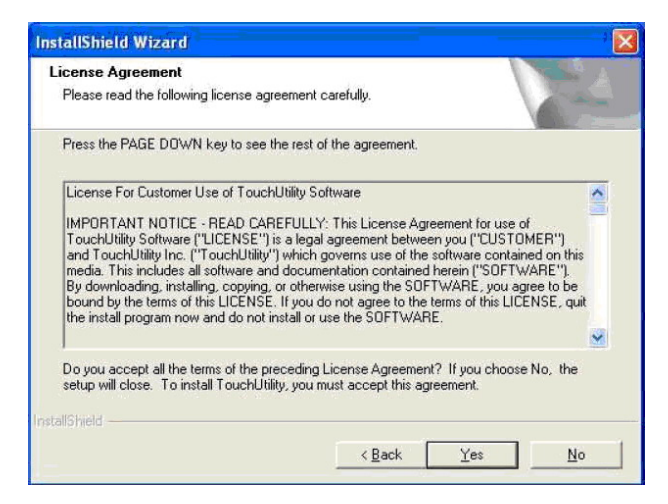

c. Click "Yes" button on the License

| hoose Destination Location<br>Select folder where Setup will install files. | (      | 1 | NEZ.   |
|-----------------------------------------------------------------------------|--------|---|--------|
| Setup will install TouchUtility in your comp                                | outer. |   |        |
|                                                                             |        |   |        |
|                                                                             |        |   |        |
| - Destination Folder                                                        |        |   |        |
| Destination Folder<br>C:\Program Files\TouchUtility                         |        |   | Biowse |

d. Click "Next" button on the Choose Agreement window. Destination Location window.

| Select Program Folder<br>Please select a program folder |                                  | 120                 |
|---------------------------------------------------------|----------------------------------|---------------------|
| Setup will add program icons to the Progra              | m Folder listed below. You ma    | y type a new folder |
| Program Folders:                                        | rs list. Llick Next to continue. |                     |
| TouchUtility                                            |                                  |                     |
| Existing Folders:                                       |                                  |                     |
| Accessories                                             |                                  | A                   |
| Administrative Tools                                    |                                  |                     |
| CyberLink PowerDVD                                      |                                  |                     |
| Final Reality                                           |                                  |                     |
| KS64                                                    |                                  |                     |
| MonitorTest<br>Nero                                     |                                  | ~                   |
| allShield                                               |                                  |                     |
|                                                         |                                  |                     |

e. Click the "Next" button on the Select

| InstallShield Wizard Complete<br>Setup has finished installing TouchUtility on your computer. |
|-----------------------------------------------------------------------------------------------|
|                                                                                               |

f. Click the "Finish" button on the Program Folder window. InstallShield Wizard Complete window.

| Hardware Installation |                                                                                                    | Note to reboot                                                                                            |
|-----------------------|----------------------------------------------------------------------------------------------------|----------------------------------------------------------------------------------------------------|
|                       | The software you are installing for this hardware:<br>TouchUtility RS232 Touch Panel                                                                                                    | Click <ok> to reboot, then plug your touch device on your device.</ok>                                    |
|                       | has not passed Windows Logo testing to verify its compatibility<br>with Windows XP. [Tell me why this testing is important.]<br>Continuing your installation of this software may impair<br>or destabilize the correct operation of your system<br>either immediately or in the future. Microsoft strongly<br>recommends that you stop this installation now and<br>contact the hardware vendor for software that has<br>passed Windows Logo testing. | <ul> <li>Yes, I want to restart my computer now</li> <li>No, I will restart my computer later.</li> </ul> |
|                       | Continue Anyway STOP Installation                                                                                                    | ОК                                                                                                    |

- g. Click the "Continue Anyway" button on
- h. Click the "OK" button and restart your the Hardware Installation window system.

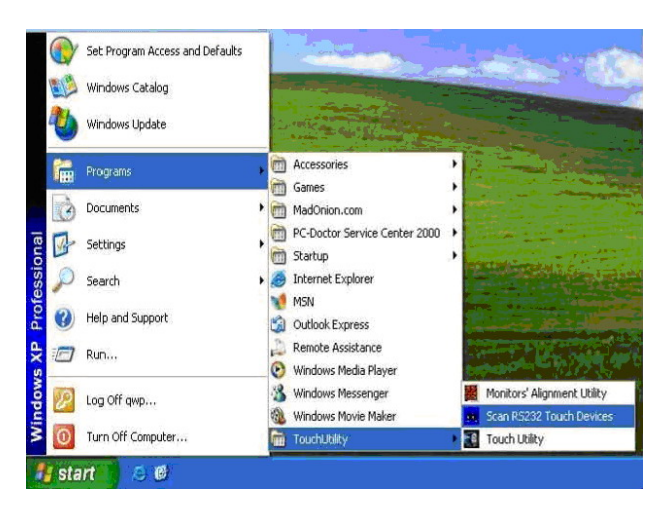

i. After the computer restarted, select"Programs →TouchUtility→Scan RS232 Touch Device".

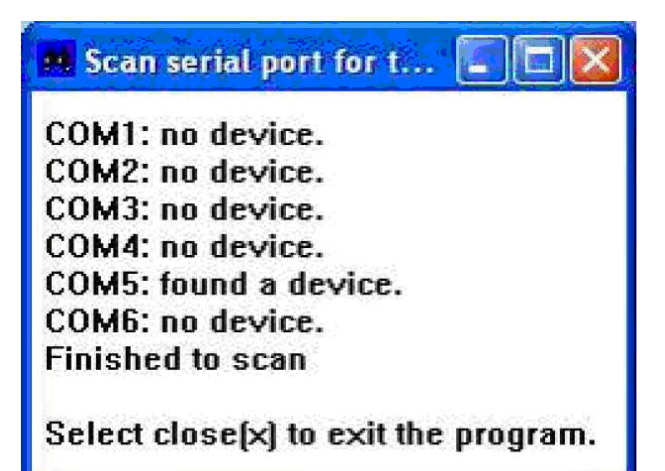

j. Automatically scan serial port for touch.

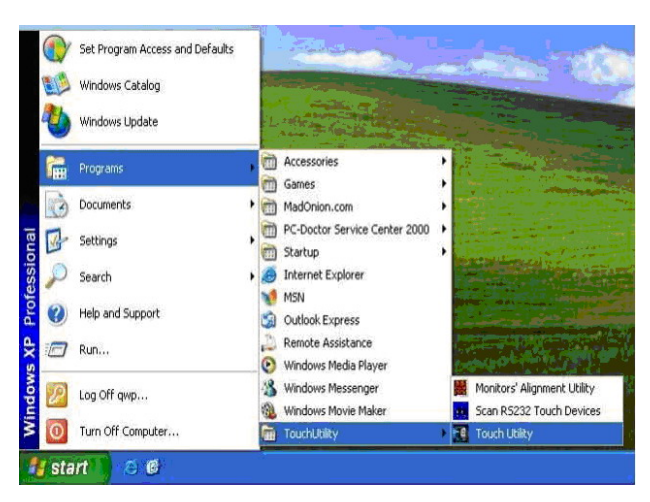

 k. Select "Programs→TouchUtility →TouchUtility".

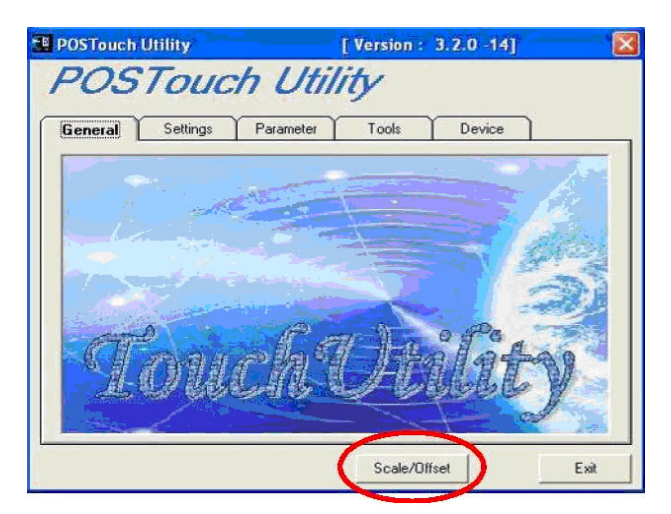

1. Click "Scale / Offset" on the POSTouch Utility window.

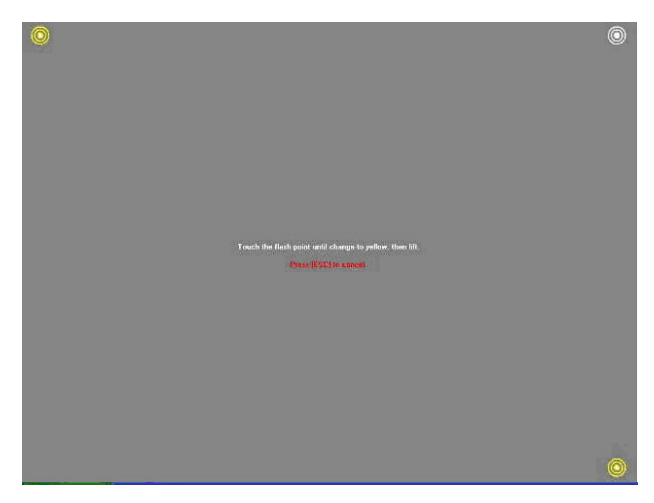

m. Calibrate three red flash points.

| ieneral | Settings         | Parameter | Tools    | Device               |   |
|---------|------------------|-----------|----------|----------------------|---|
| Active  | RS232_DEVIC      | Έ4        | Relea    | se COM port and Exit |   |
| No      | Device           |           |          | Dispaly Number       |   |
| 1 1     | RS232_DEVICE4    |           |          | No. #1               |   |
|         |                  |           |          |                      | - |
|         |                  |           |          | child consider 22    |   |
|         | Firmware Version | n: A32111 |          |                      |   |
|         | DriverVersion ·  | 3.0.0.4   | API Veri | 2.2.0-12(NT)         |   |

 n. Select "Device→9Pts Calibration" on the POSTouch Utility window.

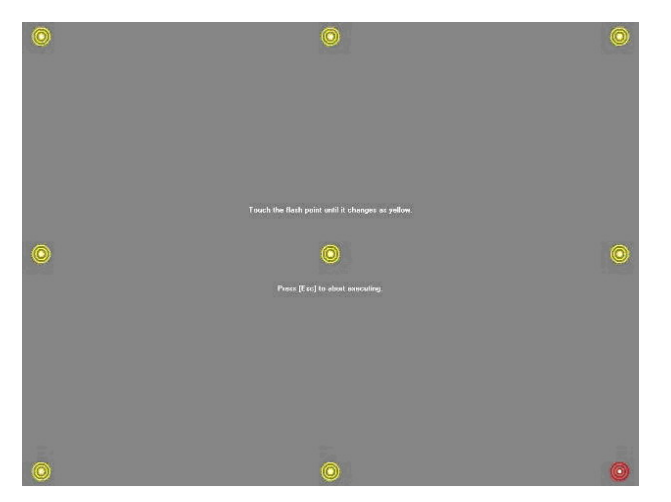

o. Calibrate nine red flash points. Then, click"Exit" on the POSTouch Utility window.

# 6.5. SAW Touch Driver Installation

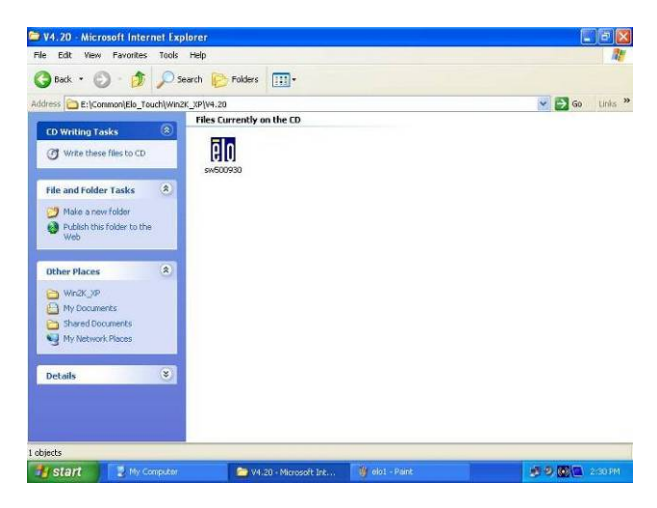

c. Click "sw500930" on the My computer window.

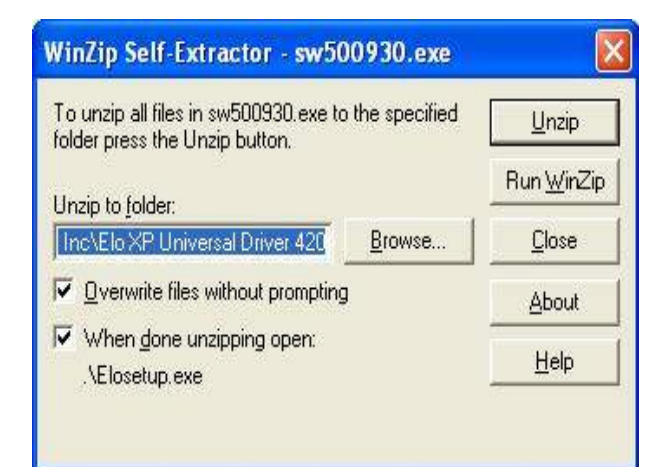

e. Click the "Unzip" button on the WinZip Self-Extractor window.

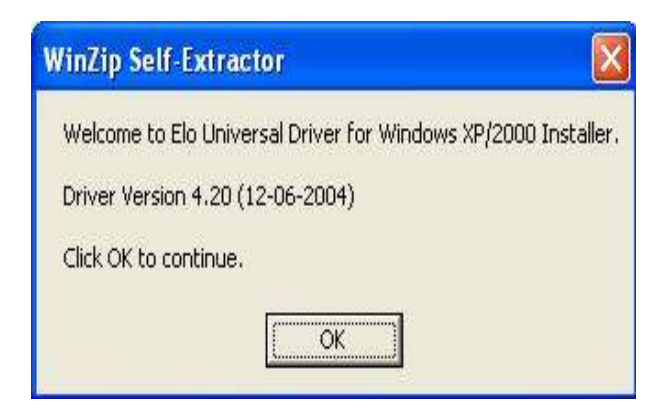

d. Click the "OK" button on the Welcome window.

| Elo TouchSystems Setup (V | /ersion 4.20)                                                                                                    |
|---------------------------|----------------------------------------------------------------------------------------------------|
| <b>ED</b><br>TOUCHSYSTEMS | Welcome to Elo Touchscreen Setup.<br>This program will install the Elo USB and Serial<br>touchscreen drivers on your computer. It is strongly<br>recomended that you exit all Windows programs before<br>running this Setup program.<br>Install Serial Touchscreen Drivers<br>Install USB Touchscreen Drivers |
|                           | < Back Next > Cancel                                                                                                    |

f. Select "Install Serial Touchscreen Drivers" and then click the "Next" button on the Welcome window.

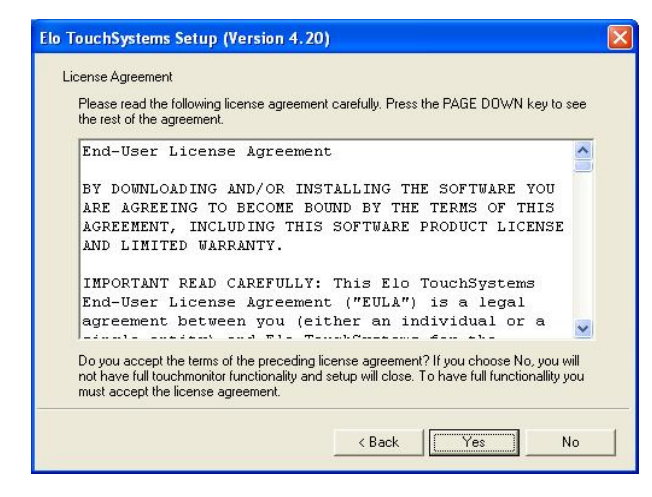

g. Click the "Yes" button on the License Agreement window.

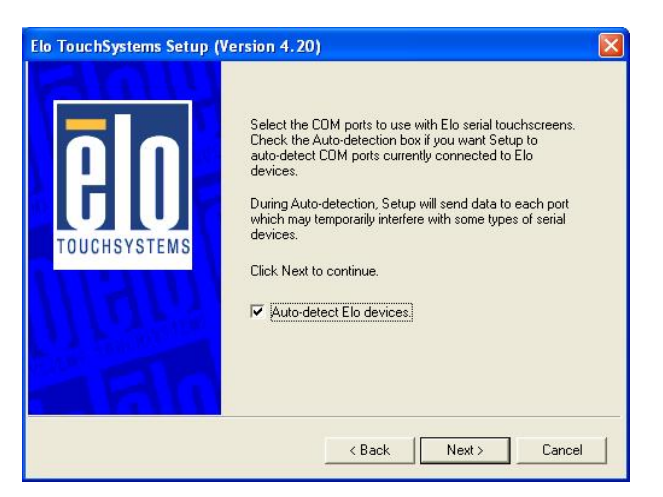

h. Click the "Next" button on the on the "Select the COM ports…" window.

| Elo TouchSystems Setup (V | ersion 4.20)                                                                                                    | × |
|---------------------------|----------------------------------------------------------------------------------------------------|---|
| ēlo                       | Choose the COM ports from the list below to use with your<br>touchmonitors. All COM ports reported by your system are<br>listed. |   |
| TOUCHSYSTEMS              |                                                                                                    |   |
| Mara                      | Соме                                                                                                    |   |
| ARI                       | Once you have selected a COM port, click Next to<br>continue the installation.                                                   |   |
|                           | < Back Next > Cancel                                                                                                    |   |

i. Select "COM5" and click the "Next" button on the Choose the COM ports... window.

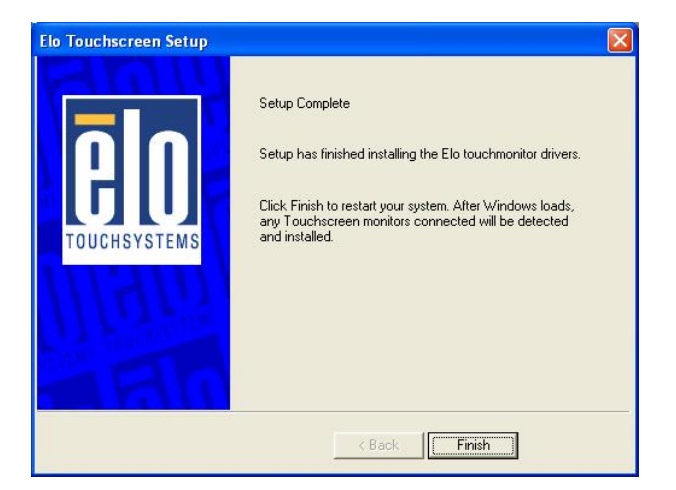

k. Click the "Finish" button on the Setup Complete window.

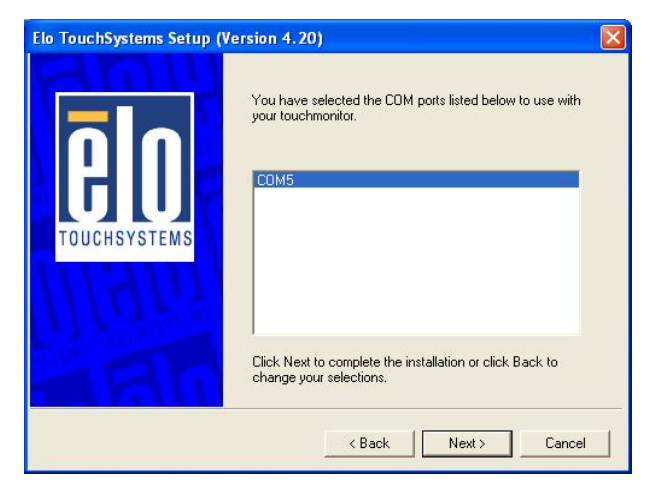

j. Click the "Next" button on the You have selected the COM ports...window.

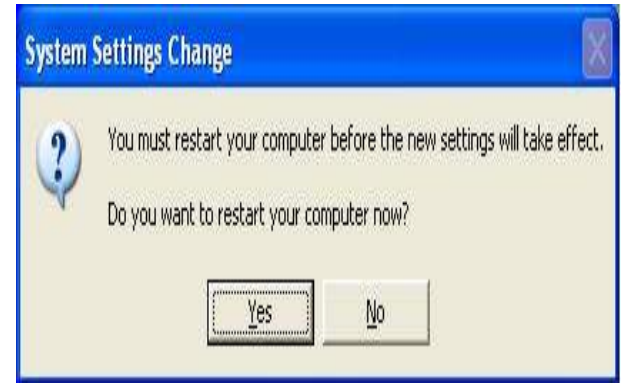

l. Click the "Yes" button and restart your system.

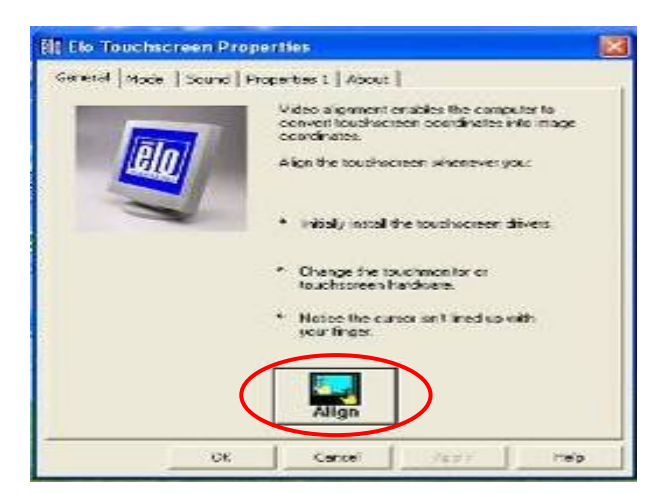

p. After the computer restarted, click "Align" on the Elo Touchscreen Properties window.

# Touch torgets from position of normal use

q. Calibrate three red points.

### 6.6. Audio Driver Installation

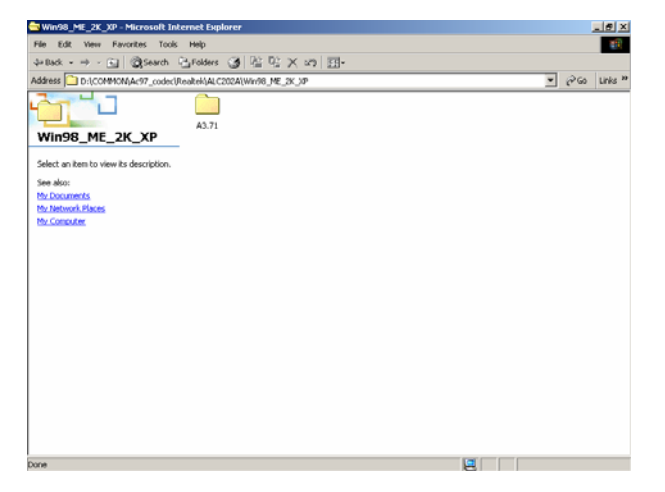

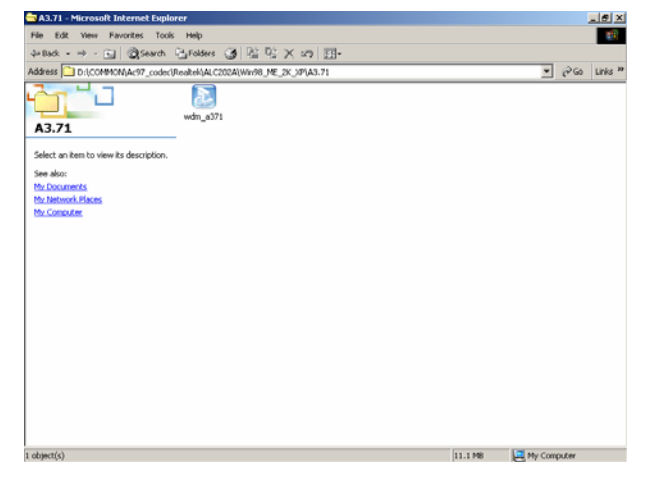

- a. Click "A3.71" on the My Computer window.
- b. Double click "wdm\_a371" on the My Computer window.

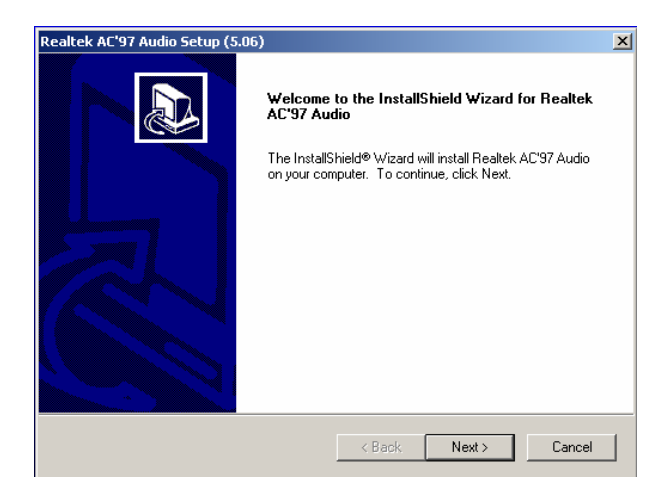

c. Click "Next" button on the Realtek AC'97 Audio Setup window.

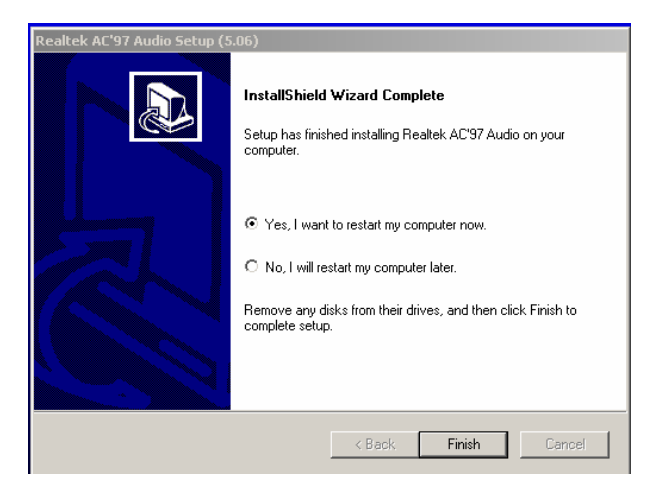

e. Click "Finish" button on the Realtek AC'97 Audio Setup window.

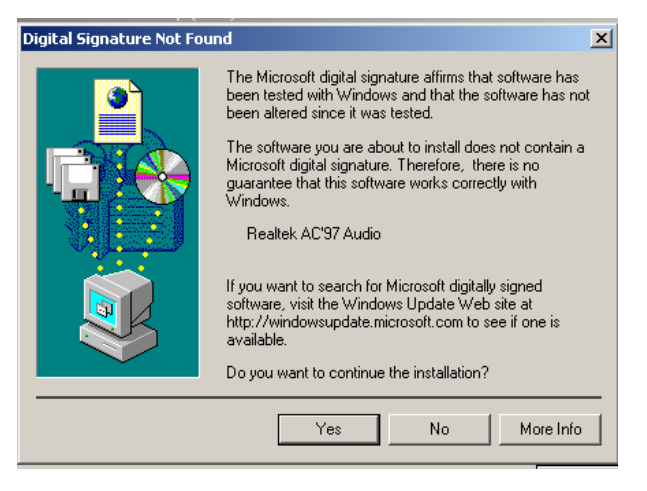

d. Click "Yes" button on the Digital Signature Not Found window.

6.7. LAN Driver Installation

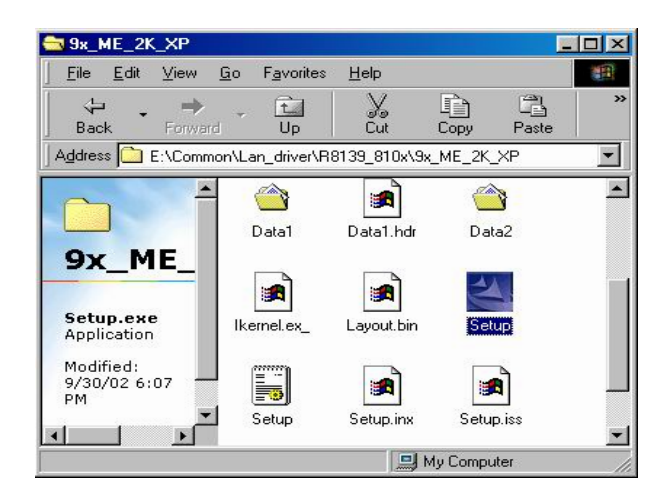

a. Double click the "Setup" on the "My Computer" window.

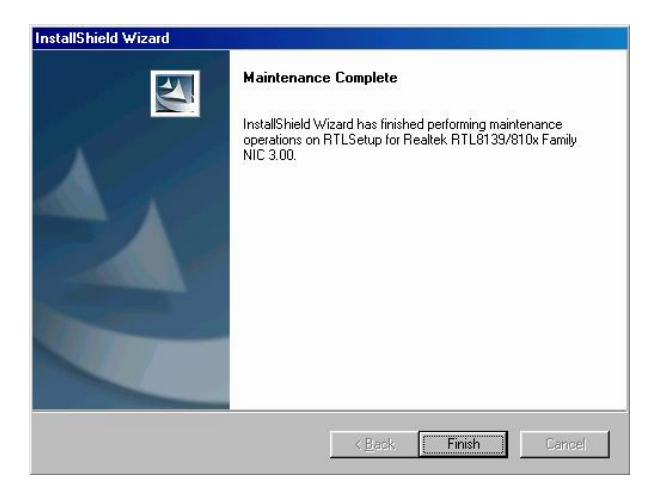

b. Click the "Finish" button on the "Maintenance complete" window.

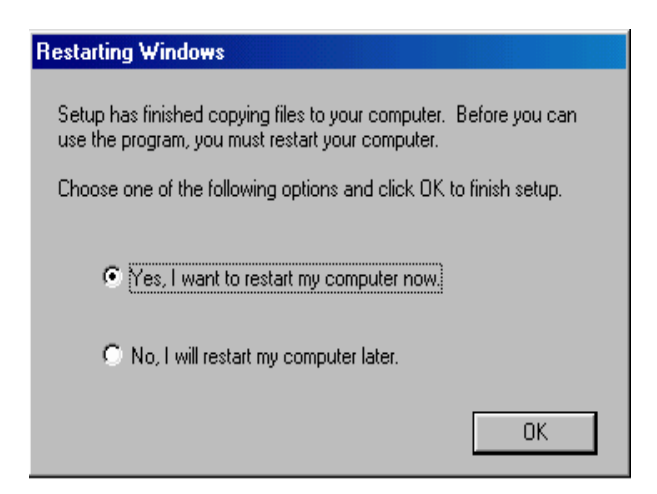

c. Click the "OK" button and restart your system.

## 6.8. Intel (R) PROSet Driver Installation

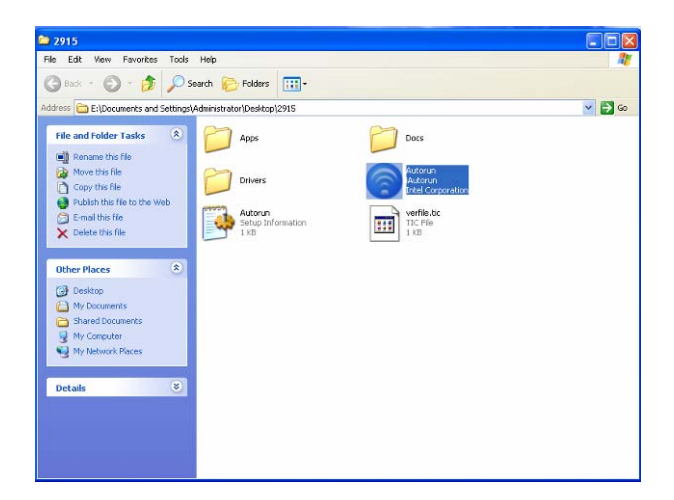

 a. Select "Autorun Intel Corporation" on the "My Computer" window.

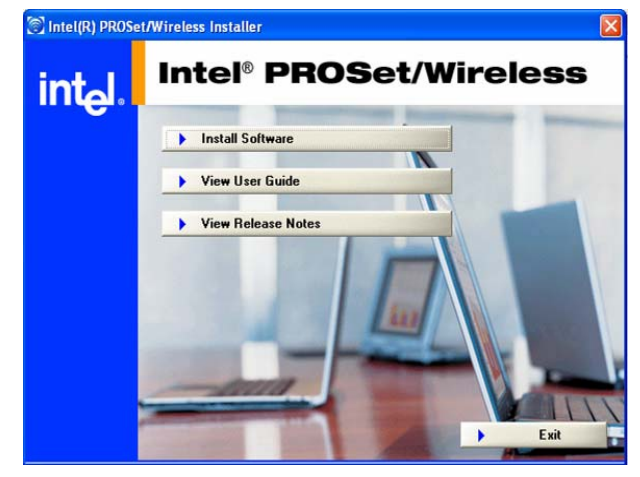

b. Select "Install Software" on the "Intel (R) PROSet/Wireless Installer" window.

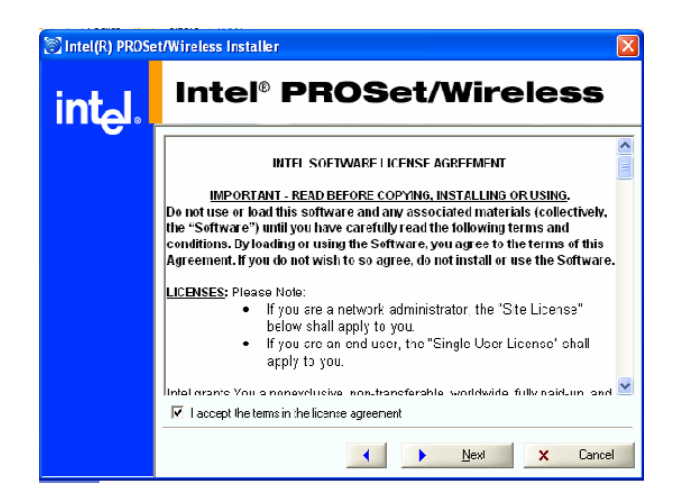

c. Select "I accept the terms in the license agreement" and click the "Next" button on the "Intel (R) PROSet/Wireless Installer" window.

| 河 Intel(R) PROSe    | DSet/Wireless Installer |                                                                                                    |  |
|---------------------|-------------------------|----------------------------------------------------------------------------------------------------|--|
| int <sub>e</sub> l. | Intel®                  | <sup>®</sup> PROSet/Wireless                                                                                                    |  |
|                     | Please choo             | se a setup type:                                                                                                    |  |
|                     | Typical                 | Installs Intel PROSet/Wireless core and support components for Intel<br>PRO/Wireless adapters installed in this computer. The Intel(R)<br>PRO/Wireless adapter is not required for core component installation. |  |
|                     | Custom                  | Choose which software features to install and where to install them.<br>Recommended for advanced users.                                                                                                    |  |
|                     |                         | Next Cancel                                                                                                    |  |

 d. Select "Typical" and click the "Next" button on the "Intel (R) PROSet/Wireless Installer" window.

| Intel(R) Pr | o Installer                 |        |
|-------------|-----------------------------|--------|
|             | Install default components? |        |
|             |                             |        |
|             | OK                          | Cancel |

e. Click the "OK" button on the "Intel (R) Pro Installer" window.

| Wireless LAN adapter driver    |   |             | 0.00 | us  |
|--------------------------------|---|-------------|------|-----|
|                                | ~ | Installed   | ~    | God |
| 🖃 Intel PROSet/Wireless        | ~ | Installed   | ~    | Goo |
| Intel Wireless Troubleshooter  | ~ | Installed   | ~    | Goo |
| Intel Smart Wireless Solutions | ~ | Installed   | ~    | Goo |
| 🗐 Single Sign On               | × | Not Present | ~    | Goo |
| 💷 Pre-Logon Connect            | × | Not Present | ~    | Goo |
| Administrator Tool             | × | Not Present | ~    | Goo |
|                                |   |             |      |     |

f. Click the "OK" button on the "Intel (R) PROSet/Wireless Installer" window.

# 7. BIOS Updating Procedure

### Introduction

This chapter discusses procedures on how to update the terminal BIOS by using the CD-ROM drive. The software is distributed on bootable CD-ROM media.

Since the K875 does not have an internal CD-ROM drive, the terminal supports the following external CD-ROM drive.

• Teac USB CD-ROM Drive

## **BIOS Update**

# Connecting an External USB CD-ROM Drive

1. Connect the external USB CD-ROM drive to a USB connector on the terminal.

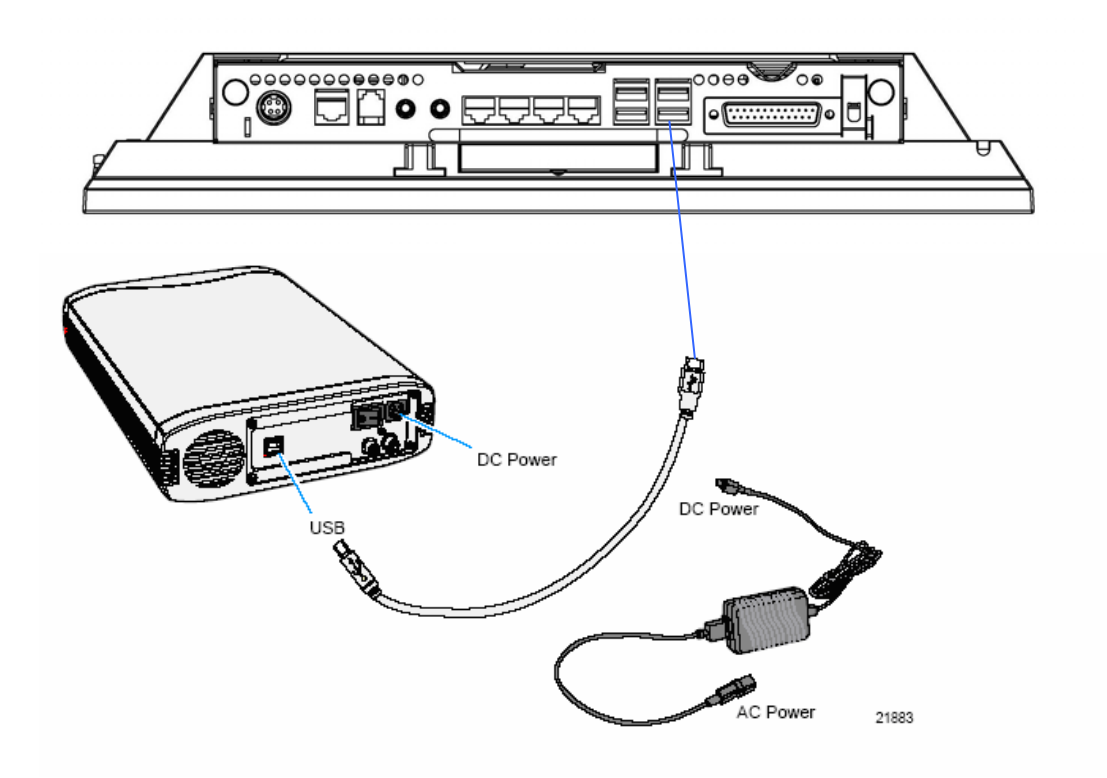

- 2. Connect the Power Supply to the DC Power connector on the CD-ROM and to an AC outlet.
- 3. Apply power to the CD-ROM drive (switch on the back).

### **Updating Procedures**

- 1. Connect a PS/2 Keyboard to the terminal.
- 2. Apply power to the terminal.
- 3. Press [DEL] during boot to enter Setup.
- 4. At the Setup Utility menu, select Advanced BIOS Features.
- 5. Set the First Boot Device.
  - Select USB-CDROM.
- 6. Press [Esc] to return to the Setup Utility menu.
- 7. Select Save and Exit Setup.

- 8. Insert the media containing the BIOS update software.
- 9. Follow the screen prompts on the client to update the BIOS. You can select two methods to run the update program.
  - Automatic BIOS Update update process runs unattended

**Note**: You will see a prompt for terminal model and serial number information if the program detects invalid information in the current BIOS, or if you are replacing the processor board, in which case there is not model/serial number information in the BIOS. **Important**: Model/Serial Number is mandatory.

• Interactive BIOS Update – permits you to input/replace the model/serial number information that is stored in the BIOS.

**Note**: Model/Serial number data that is currently stored in the BIOS is displayed during power up.

- 10. You should see a green window, indicating a successful update.
- Disconnect the keyboard and remove the media before the system reboots.
   Note: If the keyboard is disconnected while the terminal is powered on the MSR will no longer function. You must power cycle (cold boot) the terminal to reset the MSR function.

### 8. Default BIOS Setting

### Entering Setup

- 1. Connect an alphanumeric USB keyboard to the terminal.
- 2. Apply power to the terminal.
- 3. At the prompt at the bottom of the screen press

[Del] to enter setup.

### **BIOS Default Values**

### Standard CMOS Features

| System Date | (variable)           |
|-------------|----------------------|
| System Time | (variable)           |
| Video       | [EGA/VGA]            |
| Halt On     | [All , But Keyboard] |

# Advanced BIOS Feature

| Quick Power On Self Test         | [Enabled]  |
|----------------------------------|------------|
| First Boot Device                | [USB-FDD]  |
| Second Boot Device               | [HDD-0]    |
| Third Boot Device                | [CDROM]    |
| Boot Other Device                | [Disabled] |
| Boot Up NumLock Status           | [On]       |
| Typematic Rate Setting           | [Enabled]  |
| Typematic Rate (Chars / Sec)     | [30]       |
| Typematic Delay (Msec)           | [250]      |
| Security Option                  | [Setup]    |
| APIC Mode                        | [Disabled] |
| * MPS Version Control For OS 1.4 |            |
| HDD S.M.A.R.T. Capability        | [Disabled] |
| Advanced Chipset Features        |            |
| DRAM Data Integrity Mode         | [Non-ECC]  |
| AGP Aperture Size (MB)           | [64]       |
| On-Chip VGA                      | [Enabled]  |
| On-Chip Frame Buffer Size        | [32MB]     |
| Integrated Peripherals           |            |
| Onboard LAN Boot ROM             | [Disabled] |
| OnChip IDE Device                |            |
| OnChip Primary PCI ID            | [Enabled]  |
| IDE Primary Master PIO           | [Auto]     |
| IDE Primary Slave PIO            | [Auto]     |
| Primary IDE Max. UDMA            | [Auto]     |
| IDE Primary Master UDMA          | [Auto]     |
| IDE Primary Slave UDMA           | [Auto]     |
| On-Chip Secondary PCI IDE        | [Enabled]  |
| IDE Secondary Master PIO         | [Auto]     |
| IDE Secondary Slave PIO          | [Auto]     |
| Secondary IDE Max. UDMA UDMA 66  |            |
| IDE Secondary Master UDMA        | [Auto]     |
| IDE Secondary Slave UDMA         | [Auto]     |

| Onboard Device        |              |
|-----------------------|--------------|
| USB Controller        | [Enabled]    |
| USB 2.0 Controller    | [Enabled]    |
| AC97 Audio            | [Auto]       |
| SuperIO Device        |              |
| Serial Port 1         | [3F8]        |
| Serial Port 1 Use IRQ | [IRQ4]       |
| Serial Port 2         | [2F8]        |
| Serial Port 2 Use IRQ | [IRQ3]       |
| UART Mode Select      | [Normal]     |
| RxD, TxD Active       | [Hi , Lo]    |
| IR Transmission Delay | [Enabled]    |
| UR2 Duplex Mode       | [Half]       |
| Use IR Pins           | [IR-Rx2Tx2]  |
| Parallel Port 1       | [378/IRQ7]   |
| Parallel Port Mode    | [SPP]        |
| EPP Mode Select       | [EPP1.7]     |
| ECP Mode Use DMA      | [3]          |
| Serial Port 3         | [3E8]        |
| Serial Port 3 USE IRQ | [IRQ10]      |
| Serial Port 4         | [2E8]        |
| Serial Port 4 USE IRQ | IRQ10        |
| Serial Port 5         | [4F8]        |
| Serial Port 5 USE IRQ | IRQ10        |
| Serial Port 2 Use IRQ | [IRQ3]       |
| UART Mode Select      | [Normal]     |
| RxD, TxD Active       | [Hi , Lo]    |
| IR Transmission Delay | [Enabled]    |
| UR2 Duplex Mode       | [Half]       |
| Use IR Pins           | [IR-Rx2Tx2]  |
| Parallel Port 1       | [378 / IRQ7] |
| Parallel Port Mode    | [SPP]        |
| EPP Mode Select       | [EPP1.7]     |
| ECP Mode Use DMA      | [3]          |
| Serial Port 3         | [3E8]        |
| Serial Port 3 Use IRQ | [IRQ10]      |
| Serial Port 4         | [2E8]        |

| X Serial Port 4 USE IRQ   | IRQ10     |
|---------------------------|-----------|
| Serial Port 5             | [4F8]     |
| X Serial Port 5 USE IRQ   | IRQ10     |
| Serial Port 6             | [4E8]     |
| Serial Port 6 Use IRQ     | [IRQ10]   |
| Serial Port 3-6 IRQ Share | [Enabled] |

# Power Management Setup

| Power – Supply Type     | [ATX]          |
|-------------------------|----------------|
| Power On Control        | [Press Enter]  |
| Soft-Off by PWR-BTTN    | [Delay 4 Sec.] |
| PWRON After PWR-Fail    | [Off]          |
| Power On by PCI PME/LAN | [Disabled]     |
| Power On by Ring        | [Disabled]     |
| Resume by Alarm         | [Disabled]     |
| ACPI Function           | [Enabled]      |
| Power Management        | [User Define]  |
| Video Off Method        | [Blank Screen] |
| Video Off In Suspend    | [Yes]          |
| Suspend Type            | [Stop Grant]   |
| MODEM Use IRQ           | [NA]           |
| Suspend Mode            | [Disabled]     |
| HDD Power Down          | [Disabled]     |
| Primary IDE 0           | [Disabled]     |
| Primary IDE 1           | [Disabled]     |
| Secondary IDE 0         | [Disabled]     |
| Secondary IDE 1         | [Disabled]     |
| FDD, COM, LPT Port      | [Disabled]     |
| PCI PIRQ                | [Disabled]     |

# PnP/PCI Configurations

| PNP OS Installed         | [No]         |
|--------------------------|--------------|
| Reset Configuration Data | [Disabled]   |
| Resources Controlled By  | [Auto(ESCD)] |
| X IRQ Resources          | Press Enter  |
| INT Pin 1 Assignment     | [Auto]       |
| INT Pin 2 Assignment     | [Auto]       |
| INT Pin 3 Assignment     | [Auto]       |
| INT Pin 4 Assignment     | [Auto]       |
| INT Pin 5 Assignment     | [Auto]       |
| INT Pin 6 Assignment     | [Auto]       |
| INT Pin 7 Assignment     | [Auto]       |
| INT Pin 8 Assignment     | [Auto]       |